12/15/24, 11:58 AM

| Last Modified: 12-04-2024                                                                         | 6.11:8.1.0         | Doc ID: RM100000029X7K        |  |  |
|---------------------------------------------------------------------------------------------------|--------------------|-------------------------------|--|--|
| Model Year Start: 2023                                                                            | Model: Prius Prime | Prod Date Range: [12/2022 - ] |  |  |
| Title: NETWORKING: LIN COMMUNICATION SYSTEM: B278588; Communication between ECUs connected by LIN |                    |                               |  |  |
| Bus off; 2023 - 2024 MY Prius Prius Prime [12/2022 - ]                                            |                    |                               |  |  |

DTC

B278588 Co

Communication between ECUs connected by LIN Bus off

# **DESCRIPTION**

The certification ECU (smart key ECU assembly) communicates with the ID code box (immobiliser code ECU) via LIN communication. If a malfunction signal is received from the ID code box (immobiliser code ECU) 3 times consecutively, this DTC is stored.

| DTC NO. | DETECTION ITEM                                               | DTC DETECTION CONDITION                                                                                                    | TROUBLE AREA                                                                                                    | DTC          | PRIORITY |
|---------|--------------------------------------------------------------|----------------------------------------------------------------------------------------------------|----------------------------------------------------------------------------------------------------|--------------|----------|
|         |                                                              |                                                                                                    |                                                                                                    | OUTPUT       |          |
|         |                                                              |                                                                                                    |                                                                                                    | FROM         |          |
| B278588 | Communication<br>between ECUs<br>connected by LIN<br>Bus off | The certification ECU (smart key<br>ECU assembly) detects a<br>communication error with an ECU<br>connected to the certification bus<br>lines 3 times consecutively. | <ul> <li>Certification ECU<br/>(smart key ECU<br/>assembly)</li> <li>ID code box<br/>(immobiliser<br/>code ECU)</li> <li>Wire harness or<br/>connector</li> </ul> | Smart<br>Key | A        |

# WIRING DIAGRAM

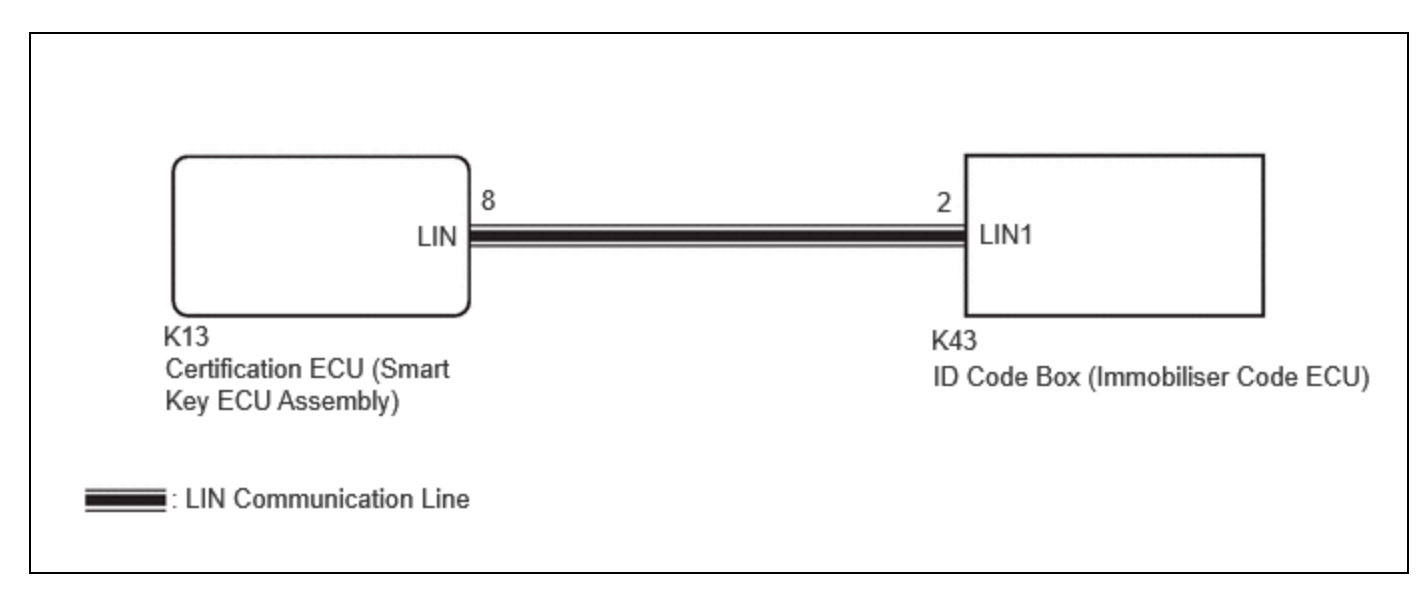

# **CAUTION / NOTICE / HINT**

## **NOTICE:**

• Before performing the inspection, check that DTC B278987 or B278C87 is not output.

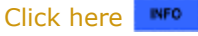

12/15/24, 11:58 AM NETWORKING: LIN COMMUNICATION SYSTEM: B278588; Communication between ECUs connected by LIN Bus off; 2023 - 2...

• When using the GTS with the ignition switch off, perform lock and unlock operations using the door control switch of the multiplex network master switch assembly at intervals of 1.5 seconds or less until communication between the GTS and the vehicle begins, and then select the vehicle model manually.

Then select Model Code "KEY REGIST" under manual mode and enter the following menus: Body Electrical / Smart Key (CAN). While using the GTS, periodically perform lock and unlock operations using the door control switch of the multiplex network master switch assembly at intervals of 1.5 seconds or less to maintain communication between the GTS and the vehicle.

• Before replacing the certification ECU (smart key ECU assembly) or ID code box (immobiliser code ECU), refer to Registration.

Click here

# **PROCEDURE**

1.

CHECK HARNESS AND CONNECTOR (CERTIFICATION ECU (SMART KEY ECU ASSEMBLY) -ID CODE BOX (IMMOBILISER CODE ECU))

#### Pre-procedure1

(a) Disconnect the K13 certification ECU (smart key ECU assembly) connector.

(b) Disconnect the K43 ID code box (immobiliser code ECU) connector.

#### Procedure1

(c) Measure the resistance according to the value(s) in the table below.

#### **NOTICE:**

Make sure that each ECU is in sleep mode before performing the inspection. To enter sleep mode, turn the ignition switch from ON to off and wait for 180 seconds or more without operating any switches.

Standard Resistance:

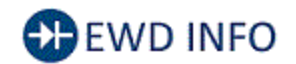

#### <u>Click Location & Routing(K13,K43)</u> <u>Click Connector(K13)</u> Click Connector(K43)

| TESTER CONNECTION                         | CONDITION           | SPECIFIED CONDITION     | RESULT |
|-------------------------------------------|---------------------|-------------------------|--------|
| K13-8 (LIN) - K43-2 (LIN1)                | Ignition switch off | Below 1 Ω               | Ω      |
| K13-8 (LIN) or K43-2 (LIN1) - Body ground | Ignition switch off | 10 k $\Omega$ or higher | kΩ     |

Post-procedure1

(d) None

### **NG** REPAIR OR REPLACE HARNESS OR CONNECTOR

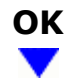

| -   |       |     |
|-----|-------|-----|
| 2.  | CLEAR | DTC |
| ~ . | CLAN  |     |

#### Pre-procedure1

7

(a) Connect the K13 certification ECU (smart key ECU assembly) connector.

Procedure1

(b) Clear the DTCs.

#### Body Electrical > Smart Key > Clear DTCs

Post-procedure1

(c) None

### NEXT

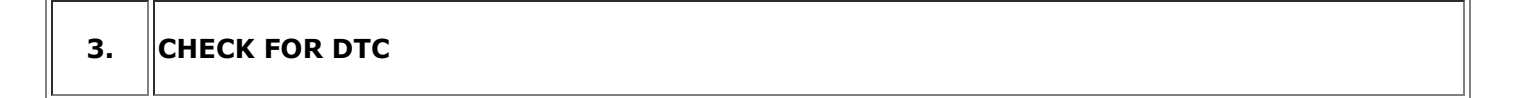

(a) Recheck for DTCs.

#### **Body Electrical > Smart Key > Trouble Codes**

| RESULT                | PROCEED TO |
|-----------------------|------------|
| B278588 is output     | А          |
| B278588 is not output | В          |

## A REPLACE CERTIFICATION ECU (SMART KEY ECU ASSEMBLY)

Click here

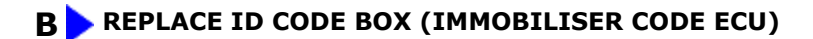

Click here

ΤΟΥΟΤΑ

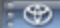